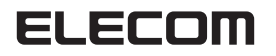

# **USB to Serial 変換ケーブル** UC-SGT2 セットアップガイド

このたびはUSB to Serial 変換ケーブル "UC-SGT2"をお買い上げいた だきまことにありがとうございます。

本セットアップガイドは、本製品のセットアップについて説明しています。ご 使用になる前に本セットアップガイドをよくお読みになり、正しくセットアッ プを行ってください。

# はじめに

対応機種

USBポートを装備したPC/AT互換機

## 対応OS

Windows 11

- Windows 10
- Windows 7 Windows XP
- ※各OSの最新バージョンへのアップデートや、サービスパックのインス トールが必要になる場合があります。

# 対応可能なデバイス

Palmなどのシリアルクレードルを使用するPDA、RS-232C接続のモテ ム、TAなど機種によっては動作しない場合があります。 ※シリアルマウス、シリアルキーボードには対応しません。

# 内容物一覧

| USB to Serial 変換ケーブル ・・・・・・・・・・・・・・・・・・・・・・・・・・・・・・・・・・・・ | 14  |
|-----------------------------------------------------------|-----|
| ドライバーCD ・・・・・・・・・・・・・・・・・・・・・・・・・・・・・・・・・・・               | 1杉  |
| セットアップガイド(本書) ・・・・・・・・・・・・・・・・・・・・・・・・・・・・・・・・・・・・        | 1 音 |

※最新のドライバーやマニュアルなどの情報はエレコムホームページ から閲覧、ダウンロードできます。

https://www.elecom.co.jp

# 使用上のご注意

- 本製品はバスパワー専用ケーブルです。
- シリアルマウス、キーボードは使用できません。
- 本製品を使用した状態でスタンバイや休止状態に移行する場合、 PalmのHotSyncマネージャーなどのCOMポートを常時占有するド ライバーやユーティリティーは手動で終了させる必要があります。
- COMポート経由で制御せずにハードウェアを直接操作するようなソ フトウェアおよびハードウェアでは使用できません。
- お使いのパソコン、機器によっては動作しない場合があります。
- その他ハードウェア、ソフトウェアによっては使用できない場合があり ます。
- 本製品を以下のような場所で使用したり保管することはおやめくだ さい。

高温・多湿・ほこりが多い・振動が激しい・直射日光があたる・温度の 変化が激しい・その他特殊な環境

・ 本製品の設置、移動の際は必ず本製品および接続しているパソコン やその他の周辺機器の電源をOFFにしてから行ってください。

# ドライバーをインストールする(OS別)

#### 必ず、ドライバーをインストールしてから本製品を取り付けてください。

誤ってインストール前にパソコンに本製品を接続したときは、表示されているUSBデバイスのインストールをキャンセルして本製品を取り外し、ドライバーをインストールしてください。 USBデバイスのインストールが自動的に完了してしまった場合は、本製品を一度パソコンから取り外して本製品のドライバーをインストールし、パソコンの再起動後に本製品を接続しなおしてください。

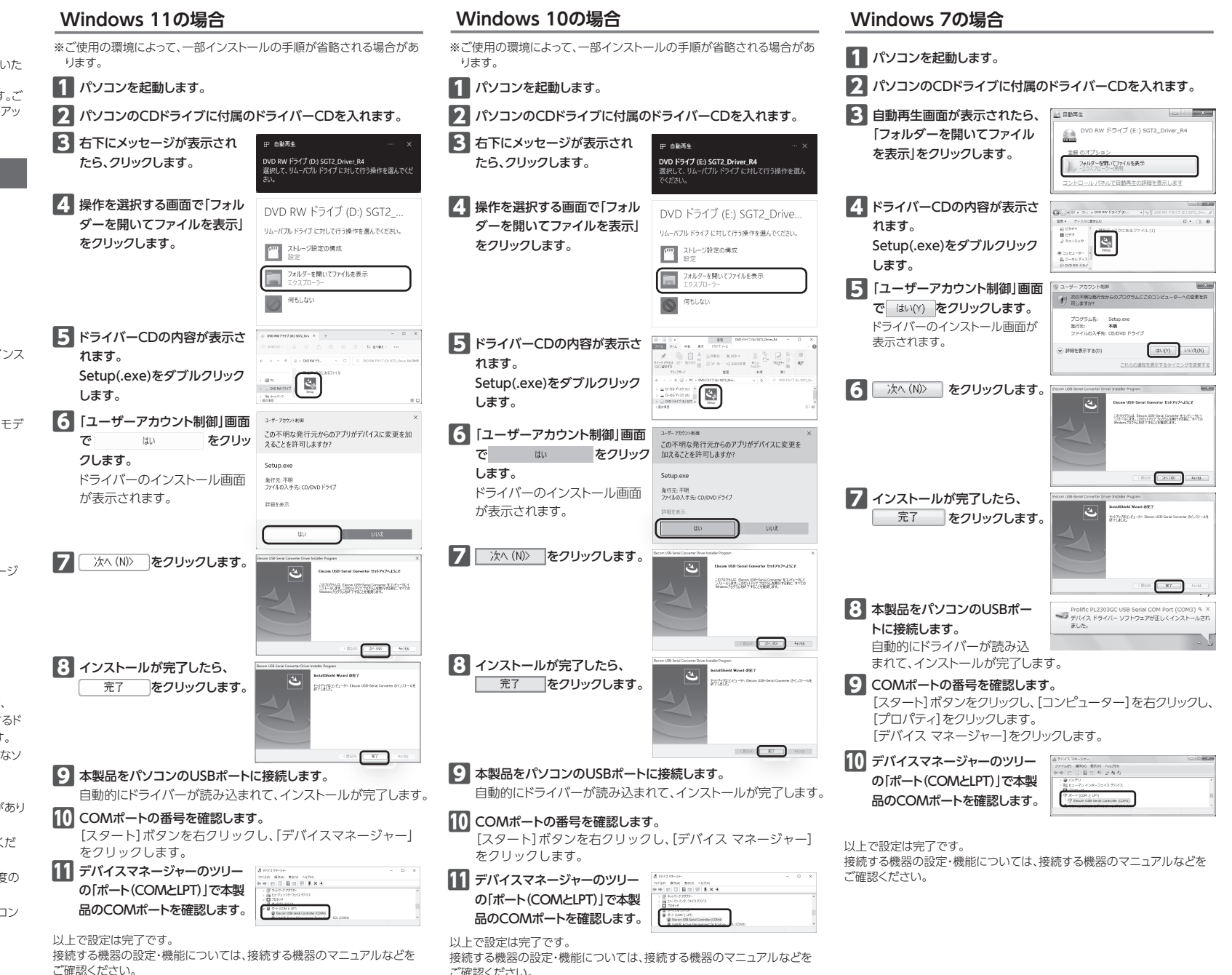

ご確認ください。

## ドライバーをインストールする(OS別) つづき

### Windows XPの場合

※ご使用の環境によって、一部インストーラーの内容が異なる場合があり ます。

### 1 パソコンを起動します。

- パソコンのCDドライブに付属のドライバーCDを入れます。
- 3 マイコンピュータから、ドライバーCD を挿入したCD ドライブ をダブルクリックします。

| 4<br>ドライバーCDの内容が表示されます。<br>Setup(.exe)をダブルクリックします。<br>ドライバーのインストール画面が話 |                                                                                                    | 1 デバ-<br>リーの<br>LPT)<br>ポート<br>リック |
|------------------------------------------------------------------------|----------------------------------------------------------------------------------------------------|------------------------------------|
| <b>5</b> 次へ (1)) をクリックします。                                             | Read that is not increase the second process of the second process of the second proces | 本製品<br>2 「ポー<br>し、[語<br>ます。        |
| 6 インストールが完了したら、<br>売了<br>をクリックします。                                     | Recentled end defended how a kind of how and the first field of the first field of the first field of the field of the fi |                                    |
| マ 本製品をパソコンのUSBポートに接続します。<br>自動的にドライバーが読み込まれて、インストールが完了します。             |                                                                                                    | 3 [CON<br>変更す<br>し、[C              |
| 8 COMポートの番号を確認します<br>[スタート]ボタンをクリックし、[<br>し、[プロパティ]をクリックします            | <b>す。</b><br>マイ コンピュータ]を右クリック<br>す。                                                                                                    |                                    |

し、[フロハティ]をフリックします。 [ハードウェア]タブをクリックし、[デバイス マネージャ]をクリッ クします。

## 9 デバイスマネージャのツリーの

「ポート(COMとLPT)」で本製品 のCOMポートを確認します。

以上で設定は完了です。 接続する機器の設定・機能については、接続する機器のマニュアルなどを ご確認ください。

# こんなときは

### ■ COMポートが認識されない

→通信ソフトほかCOMポートを使用するアプリケーションには、大きな番号のCOMポートに対応できないものがあります。本製品をインストールした際に、そういった大きなCOMポート番号が割り当てられる場合があります。

このようなときは、以下の手順でデバイスマネージャーでCOMポート 番号を変更します。

● ■ 面はWindows 11のものです。他のOSでも基本的に同様
 の手順です。

| デバイスマネージャーのツ     | 透 デバイスマネージャー<br>ファイルアン 第1594 - 第1597 - へんだお                                                                                                    |
|------------------|----------------------------------------------------------------------------------------------------|
| <br>リーの「ポート(COMと | ◆中日回回日日日 × × ◆<br>→ 田2→77/09-76(375()<br>→ 第7=/017<br>→ 日7057                                                                                                    |
| LPT)」で本製品のCOM    | Control Control     Control     Contro     Control     Control     Control     Contro |
| ポートを選択し、ダブルク     |                                                                                                    |
| リックします。          |                                                                                                    |
| 本製品のプロパティ画面が表    | 長示されます。                                                                                                    |
|                  |                                                                                                    |

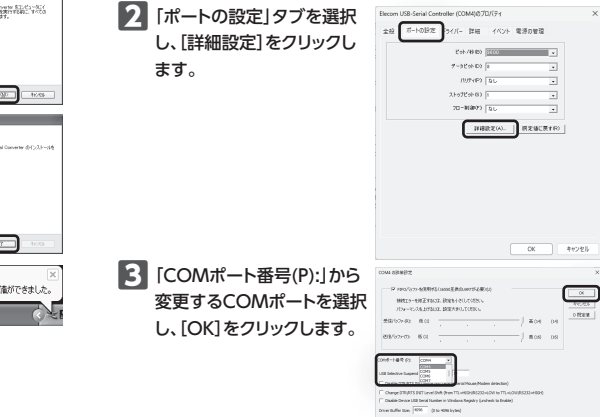

# ユーザーサポートについて

商品に関するお問い合わせは エレコム総合インフォメーションセンター 受付時間/10:00~19:00 TEL.0570-084-465 FAX.0570-050-012 (空日語の)

| 各種機器との設定プ<br>えれさぽで検 | 法は<br><b>索!</b> | えわさほ<br>サポートボークル ELECOM SUPPORT<br>登羅機器との<br>設定方法を |
|---------------------|-----------------|----------------------------------------------------|
| Q えれさぽ              | 検索              | 紹介しています!                                           |

■保証期間

## 1 年間 ■保証対象

■ (本証)分 保証対象は本製品の本体・本製品の動作に起因する部分のみとさせていただきます。 取扱説明書および消耗品は対象外です。

#### ■保証内容

▲4.4.75 1.弊社が定める保証期間(本製品ご購入日から起算されます。)内に、適切な使用環境で発生した本製品の故障に限り、無償で本製品を修理または交換いたします。 ※保証期間を超過している場合、有償となります。

■無償保証範囲

- 2. 以下の場合には、保証対象外となります。
- (1)購入証明書および故障した本製品をご提出いただけない場合。
  ※購入証明書は、購入日、購入店、型番が確認できるもの(レシート・納品書など)を指します。
- (2)購入証明書に偽造・改変などが認められた場合。
- (3)中古品として本製品をご購入された場合。(リサイクルショップでの購入、
- オークション購入での中古品を含む) (4)弊社および弊社が指定する機関以外の第三者ならびにお客様による改造、分
- 解、修理により故障した場合。 (5)弊社が定める機器以外に接続、または組み込んで使用し、故障または破損した 場合。
- 物□。
  (6)通常一般家庭、一般オフィス内で想定される使用環境の範囲を超える温度、湿度、振動などにより故障した場合。
- (7)本製品を購入いただいた後の輸送中に発生した衝撃、落下などにより故障した場合。
- (8)地震、火災、落雷、風水害、その他の天変地異、公害、異常電圧などの外的要因により故障した場合。
- (9)接続されている他の機器に起因して、本製品に故障、損傷が生じた場合。
- (10) ソフトウェア(ファームウェア、ドライパー他)のアップデート作業によって故 廃、障害が生じた場合。 (11) 本製品の、パッケージ、取扱説明書、ならびに弊社ホームページ内などに記載の
- 使用方法、および注意に反するお取り扱いによって生じた故障、損傷の場合。
- (12)その他、無償修理または交換が認められない事由が発見された場合。

■修理

- 3. 修理のご依頼は、購入証明書をお買い上げ頂いた製品一式(付属品、セット品含む)に添えて、お買い上げの販売店にお持ちいただくか、弊社修理センターに送付してください。
- 4.弊社修理センターへご送付いただく場合の送料はお客様のご負担となります。 (返送時の送料は弊社が負担したします。)また、ご送付いただく際、適切な梱包の 上、紛失防止のため受渡の確認できる手段(宅配や簡易書留など)をご利用くださ い。なお、弊社は運送中の製品の破損、紛失については一切の責任を負しかねます。
- 同機種での交換ができない場合は、保証対象製品と同等またはそれ以上の性能を 有する他の製品と交換させていただく場合があります。
- 6. 保証期間内にて修理、交換により交換された、旧部品または旧製品などは返却いたしかねます。
- 7.記憶メディア・ストレージ製品において、修理センターにて製品交換を実施した際にはデータの保全は行わず、全て初期化いたします。記憶メディア・ストレージ製品を修理に出す前には、お客様ご自身でデータのバックアップを取っていただきますようお願いいたします。
- 8. 修理期間中における代替機および貸出機のご用意はございません。

#### ■免責事項

- 9.本製品の故障について、弊社に故意または重大な過失がある場合を除き、弊社の 債務不履行および不法行為などの損害賠償責任は、本製品購入代金を上限とさせ ていただきます。
- 10.本製品の故障に起因する派生的、付随的、間接的および精神的損害、逸失利益、ならびにデータ損害の補償などにつきましては、弊社は一切責任を負いかねます。
- 11.データを取扱う際には自己責任において、必ず定期的なパックアップを取ってく ださい。本製品の故障または使用によって生じた、保存データの消失、破損などに ついては一切保証いたしません。

#### ■有効範囲

- 12.この保証規定は、日本国内においてのみ有効です。
- エレコム株式会社は、日本以外の国でのご購入・ご使用による問い合わせ・サポート対応はいたしかねます。

This warranty is valid only in Japan. In "ELECOM CO., LTD. (Japan)", no customer support is available for enquiries about purchases or usage in/from any countries other than Japan.

#### USB to Serial 変換ケーブル UC-SGT2 セットアップガイド 2023年5月1日 第1版

- ・本セットアップガイドの著作権は、エレコム株式会社が保有しています。
- ・ 本セットアップガイドの内容の一部または全部を無断で複製/転載することを禁 止いたします。
- ・本セットアップガイドの内容に関するご意見、ご質問がございましたら、エレコム総合インフォメーションセンターまでご連絡ください。
- 本製品の仕様および外観は、製品の改良のため予告なしに変更する場合があります。
- 本製品を使用したことによる他の機器の故障や不具合等につきましては、責任 を負いかねますのでご了承ください。
- Windows, Windows XPは、米国Microsoft Corporationの、米国およびその 他の国における商標または登録商標です。
- その他本セットアップガイドに記載されている会社名・製品名等は、一般に各 社の商標又は登録商標です。